## Centre étudiant : comment obtenir une vérification d'inscription non officielle

Ce tutoriel décrit la marche à suivre pour obtenir une vérification d'inscription non officielle à l'aide de l'application **Vérification d'inscription (non officielle)** dans votre **Centre étudiant**. Une vérification d'inscription non officielle peut servir à démontrer à une tierce personne que vous êtes inscrit à l'Université Saint-Paul.

Note : Avant de commencer, désactivez votre bloqueur de pop-ups (fenêtres éclair).

Rendez-vous à l'Intranet étudiant de l'Université Saint-Paul (<u>http://www.ustpaul.ca/intranet</u>) pour accéder au **Centre étudiant** dans uoCampus.

- 1. Sélection l'option **Demande attestation inscription** dans uoCampus.
- 2. Dans la section Sélection options traitement, sélectionnez une ou plusieurs des options suivantes :
  - a. Incl. progr. études et progr. (pour inclure votre programme et votre champ d'études; cette option est sélectionnée par défaut).
  - **b. Inclure diplômes obtenus** (pour inclure les crédits que vous avez accumulés jusqu'à présent; cette option est sélectionnée par défaut).
  - **c. Inclure MPC et moyenne trim.** (pour inclure votre moyenne cumulative par trimestre ainsi que votre MPC; cette option n'est pas sélectionnée par défaut).
- **3.** Dans la liste déroulante **Trimestre (Laissez vide pour tous les trimestres.)**, sélectionnez le trimestre ou laissez le champ vide pour afficher tous les trimestres auxquels vous êtes inscrit.
- 4. Dans la liste déroulante \*Langue, sélectionnez Anglais ou Français.
- **5.** Cliquez sur **Soumettre**. Une version PDF de votre vérification d'inscription non officielle sera affichée. Vous pouvez enregistrer et imprimer ce document.

| election options trait | ement                           |   |
|------------------------|---------------------------------|---|
| Impression de navig    | ateur 🔻                         |   |
| Établissement          | Université d'Ottawa 🔻           |   |
| 🗹 Incl. progr. étu     | des et progr.                   |   |
| Inclure diplôme        | s obtenus 2                     |   |
| Inclure MPC et         | noyenne trim.                   |   |
| Trimestre (Laissez     | vide pour tous les trimestres.) | • |
| *Languo                | Français 🔻 🖌                    |   |

## Besoin d'aide?

- Pour accéder à l'Intranet de l'USP (code d'accès et mot de passe), communiquer avec le SIED au poste 613-236-1393 poste 2234 (ou 1-800-637-6859 poste 2234).

- Pour accéder à uoCampus (code d'accès et mot de passe), le Centre d'aide de l'Université d'Ottawa au 613-562-5800, poste 6555.